## <u>คู่มือการใช้งาน Application Link</u>

 Download ได้จาก App Store หรือ Play Store โดยพิมพ์คำว่า Link VoIP เมื่อติดตั้งเรียบร้อยให้ใส่ Link Username และ Password ที่ได้รับ แล้วกด Login จะเข้าสู่หน้า Keypad

| ψ             | 0 \$                                               | ▶              | 🐴 Link                       | Ō      | · · · · · · · · · · · · · · · · · · · | 🗉                    |                  | 0 %1 @ | 05 1:05     |
|---------------|----------------------------------------------------|----------------|------------------------------|--------|---------------------------------------|----------------------|------------------|--------|-------------|
|               | OneSim VoIP<br>OneSimCard.com<br>4.0 ★             | :              |                              |        |                                       | LINK : +6624025020   |                  | Pleas  | e wait      |
|               | RS LINK<br>RS LINK<br>4.0 ★                        | FREE           | Link Username<br>+6624025020 | 1      | 2                                     | 3                    | _                |        |             |
|               | LINK<br>CAT Telecom Public Co., Ltd.<br>4.7★       | :<br>INSTALLED | Link Password                |        |                                       | 4                    | 5                | 6      |             |
| <b>D</b> link | D-link itel dialer<br><sup>D-Link</sup><br>2.8 ★   | FREE           |                              | LOG IN |                                       | 7                    | 8<br>0           | 9      |             |
| MEGA LINK     | Mega Link<br><sup>gPlex Apps</sup><br>1.0★         | FREE           |                              |        |                                       |                      | 0                |        | )           |
|               | Free to Call 3G<br>Freecall Provider Team<br>4.0 ★ | FREE           | Register                     |        | Help                                  | COO<br>COO<br>Keypad | Contacts         | Горир  | ooo<br>More |
| <             | 1 🛆                                                |                | $\triangleleft$              |        |                                       | $\bigtriangledown$   | $\bigtriangleup$ |        |             |

- 2. เมื่ออยู่หน้า Keypad แล้ว สามารถโทรออกได้ทันที
  - โทรในประเทศ กด 02-xxx-xxxx หรือ 08x-xxx-xxxx แล้วกด
  - โทรต่างประเทศ กด 009 + รหัสประเทศ + รหัสเมือง + หมายเลขปลายทาง แล้วกด 🥏
  - 🔹 โทรแบบ Video Call กดหมายเลข Link ที่ต้องการโทร ตามด้วยกด 🔍
- 3. สามารถดูสายที่โทรเข้า/ออกล่าสุดได้ที่ Recent และดูรายชื่อใน Phonebook ได้ ที่ Contacts

|                                        | <b>4D</b> ≉ <mark>⊿</mark> ∥ ( <u>60%</u> 1:06 | 🔲 Saving screenshot                |
|----------------------------------------|------------------------------------------------|------------------------------------|
| 强 Link                                 | :                                              | 强 Link                             |
| × 021043546 (1)<br>19/04/2016 08:54:43 |                                                | Search                             |
| C21043546 (1)<br>19/04/2016 08:54:18   |                                                |                                    |
|                                        |                                                |                                    |
|                                        |                                                |                                    |
|                                        |                                                |                                    |
|                                        |                                                |                                    |
|                                        |                                                |                                    |
|                                        |                                                |                                    |
|                                        |                                                |                                    |
|                                        |                                                |                                    |
| Keypad Recents Contacts                | Topup More                                     | Keypad Recents Contacts Topup More |
|                                        |                                                |                                    |

 หากต้องการเติมเงินให้เลือก Top up (สามารถเติมเงินผ่าน App ได้เฉพาะ Android เท่านั้น) ซึ่งจะเป็นการเติมเงิน ผ่านบัตร Credit โดยให้เลือก Choose Package ทำการเลือกวงเงินที่ต้องการจะเติม และระบุข้อมูลบัตรเครดิต สำหรับผู้ที่ใช้งานบนระบบ iOS นั้นสามารารถถเติมผ่าน Website ได้ที่ <u>https://link.catnextgen.com/#topup</u> (เติมเงินผ่านทาง Website สามารถใช้ได้ทั้งบนระบบ iOS และ Android)

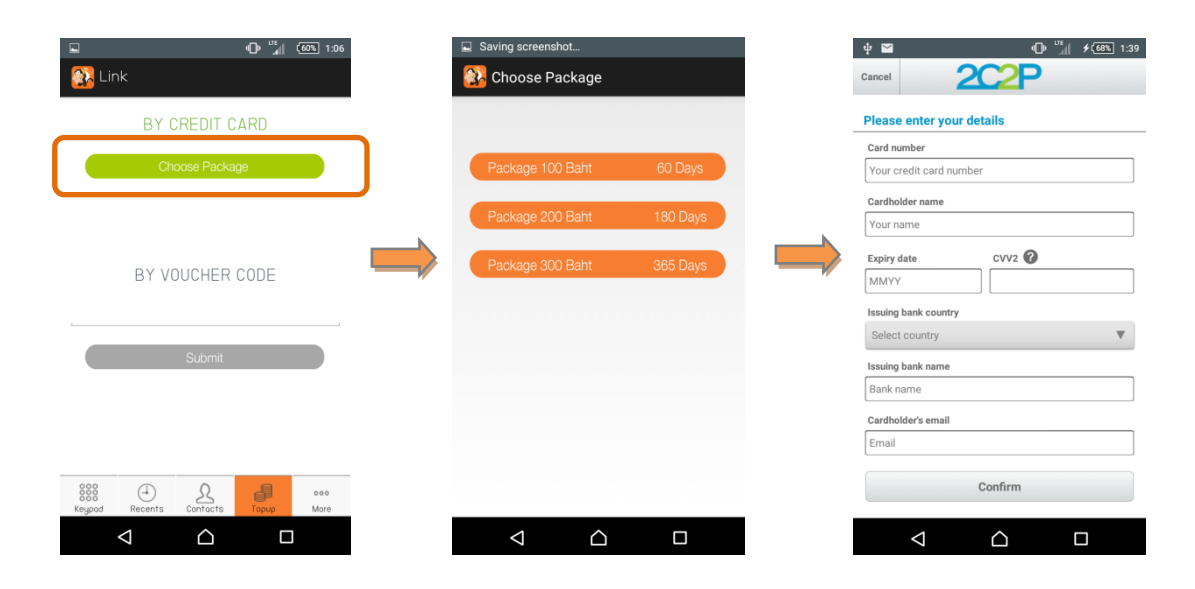

## 5. การใช้งานอื่นๆ สามารถดูได้ที่ "More"

| ۳۵ اله ۲۰۰۰ (۲۵۵۹ I:06                                                                                                    | My Account : รายละเอียดของหมายเลขที่ใช้งาน                            |
|----------------------------------------------------------------------------------------------------|-----------------------------------------------------------------------|
| Contraction and the second second sec | Call Forward : การตั้งค่า Call Forward ไปยังหมายเลขที่ต้องการ         |
| My Account                                                                                                    | Language : เลือกภาษา                                                  |
| Call Forward                                                                                                    | <br>Call Logs : ตรวจสอบประวัติการใช้งาน (สำหรับ Prepaid เท่านั้น)     |
| Language                                                                                                    | Charle Dalaman , menodouring line unitandada (dourse) Dramaid Howers  |
| Call Logs                                                                                                    | Check Balance : ตรางสอบยอตเงินต่งเหลือส เสุต (สำหรับ Prepaid และบน    |
| Check Balance                                                                                                    | ระบบ Android เท่านั้น)                                                |
| Coll Rotes                                                                                                    | Call Rates : ตรวจสอบอัตราค่าใช้บริการ (สำหรับบนระบบ Android เท่านั้น) |
| Notifications                                                                                                    | Notifications : ข่าวประชาสัมพันธ์จาก CAT                              |
| Packages                                                                                                    | Packages : ดูรายละเอียด Package (สำหรับบนระบบ Android เท่านั้น)       |
| Top Up History                                                                                                    | Top up History : ประวัติการเติมเงิน (สำหรับบนระบบ Android เท่านั้น)   |
| Terms and Conditions                                                                                                    | Terms and Conditions : ข้อตกลงและเงื่อนไข                             |
|                                                                                                    | Help : ช่วยเหลือ                                                      |
|                                                                                                    | Log out : ออกจากระบบ                                                  |